## [明るさ・コントラスト]

## 1 [明るさ・コントラスト]で写真を魅力的に補正する

[明るさ・コントラスト]の機能を使う と、暗い写真を明るく補正することが できます。[明るさと]と[コントラス ト]は個別に調整することができるの で、プレビューを確認しながら好みの 色味に補正しましょう。

①サンプルデータを開きます。
「色]メニューの「明るさ・コントラ

スト]をクリックします。

 ②[明るさ・コントラスト]ダイアログが表示されます。[明るさ]
ジトラスト]
②のスライダーを調整して好みの色味にします。ここでは [明るさ]を[56]、[コントラスト]を [27]に設定しました。[OK]
③をクリックして確定します。

③写真が明るくメリハリのある画像に 補正されました。

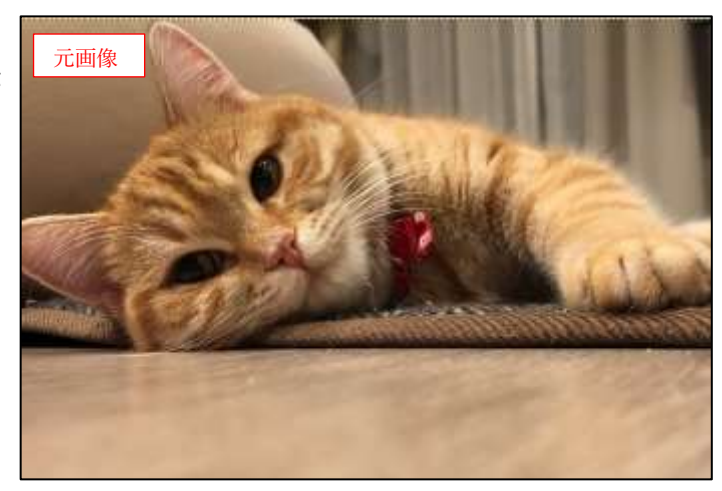

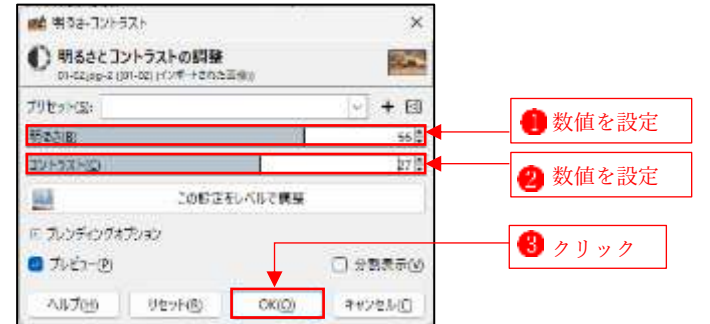

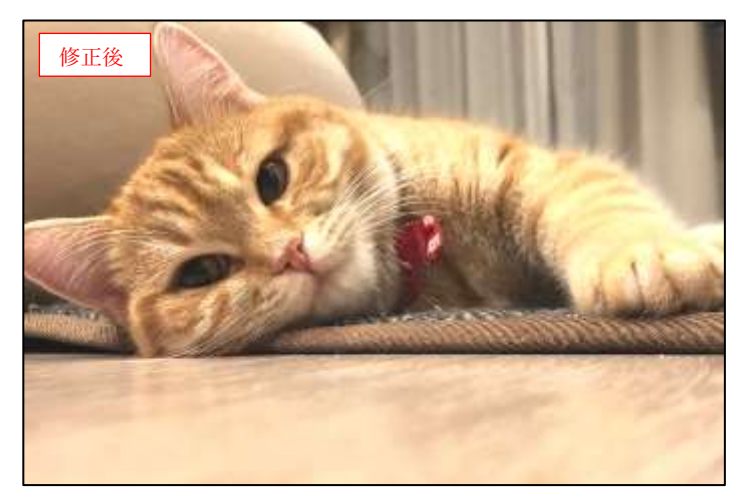

## MEMO [明るさ・コントラスト]ダイアログ

・[明るさ]→値を小さくすると画像全体が暗くなり値を大きくすると画像全体が明るくなります。

 ・[コントラスト]→値を小さくするとコントラストた弱まり、値を大きくするとコントラストが 強くなります。